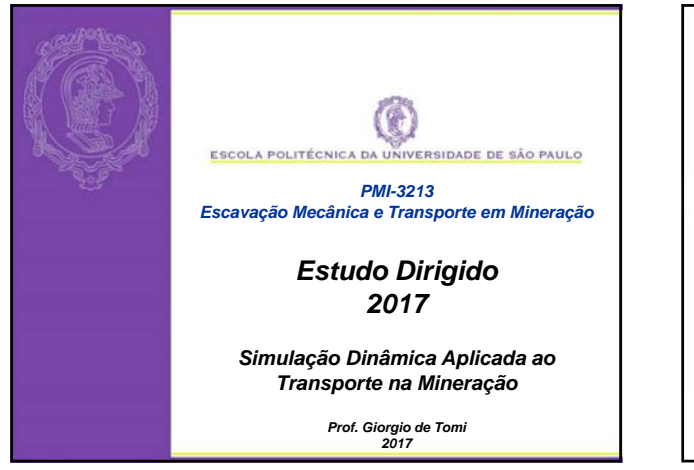

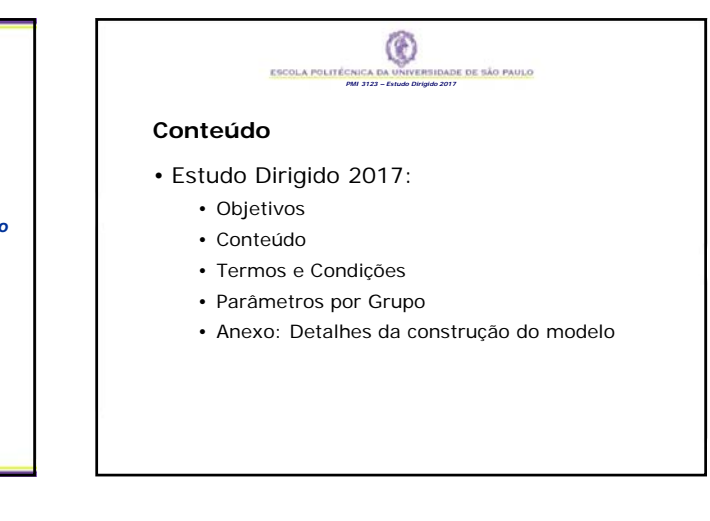

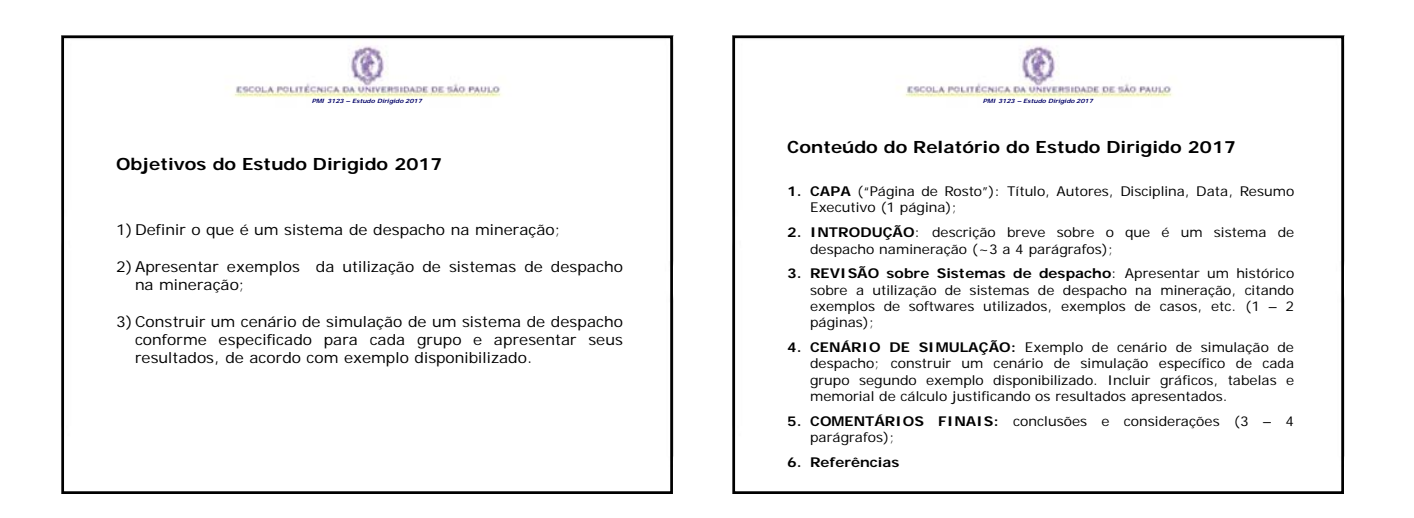

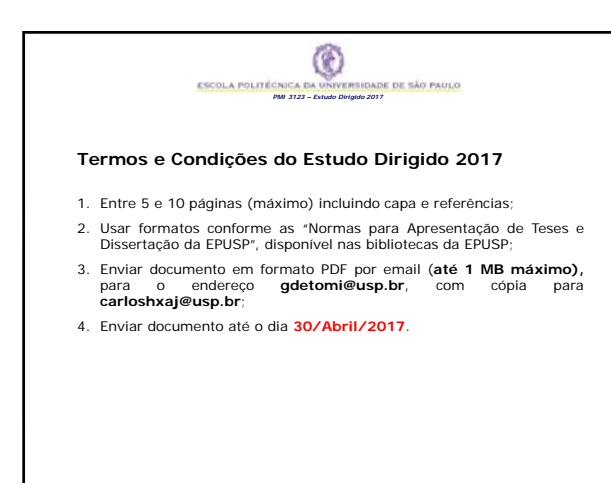

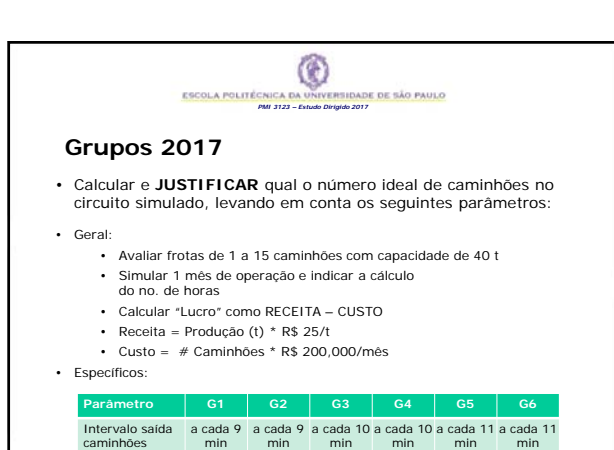

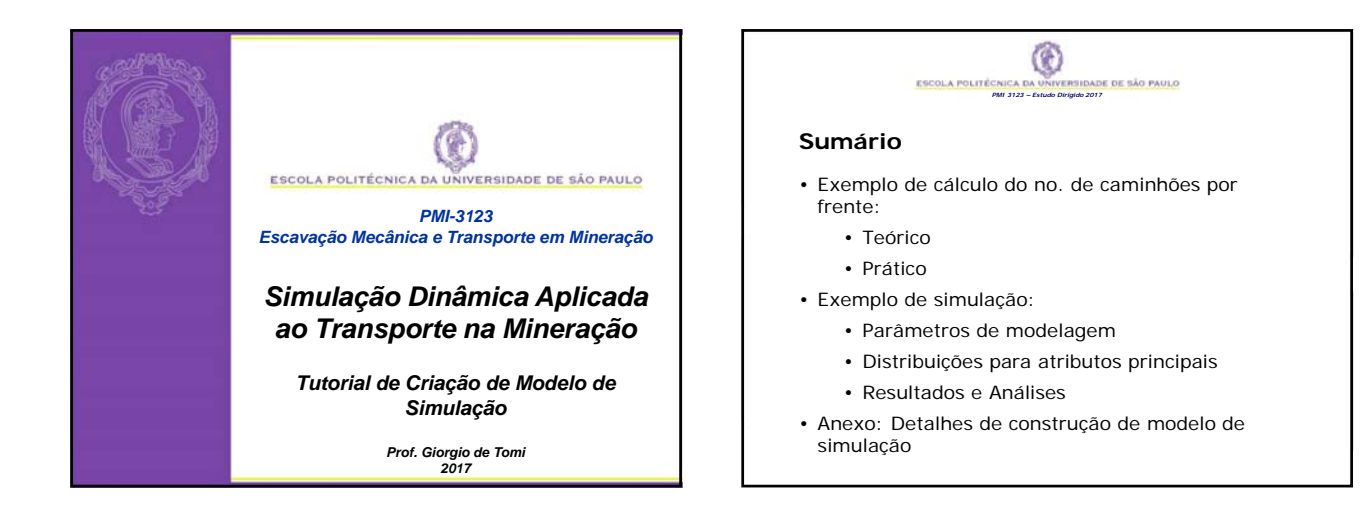

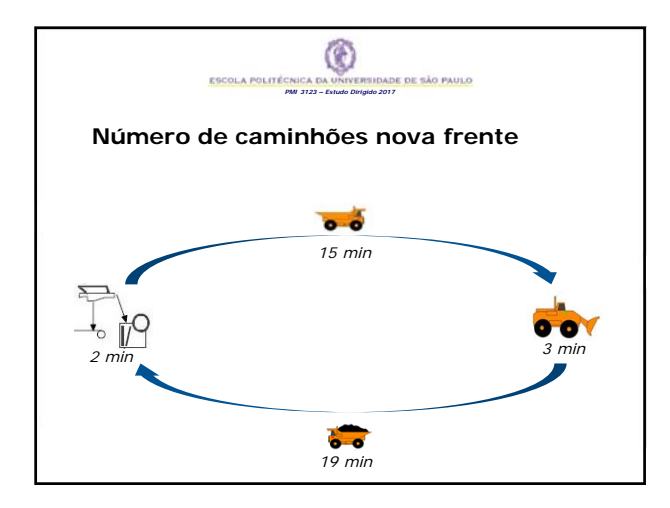

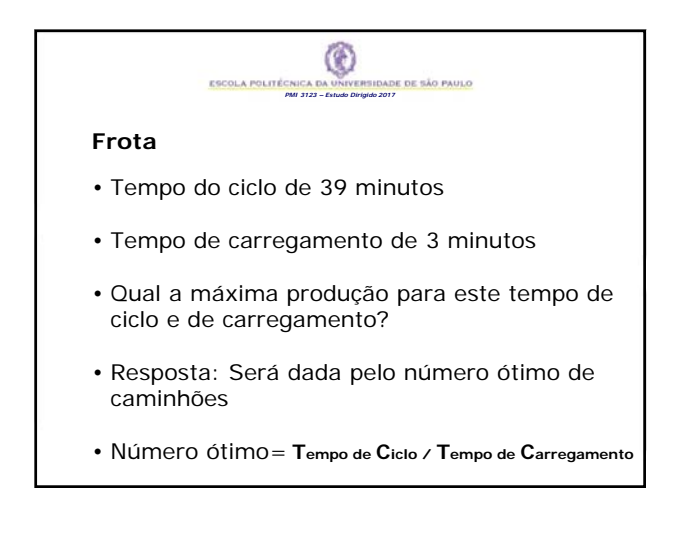

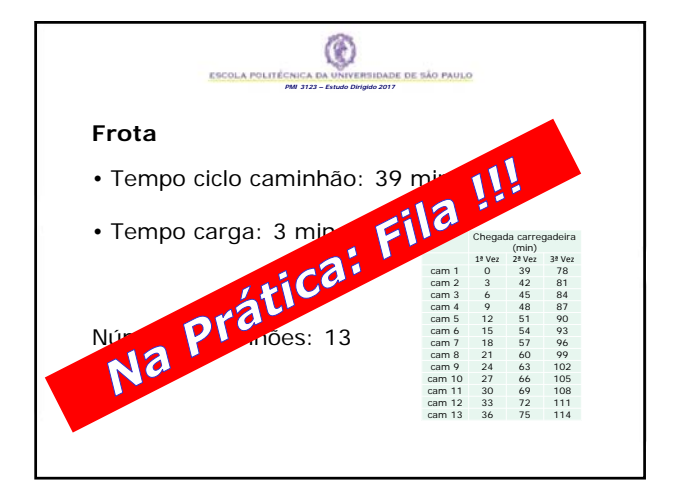

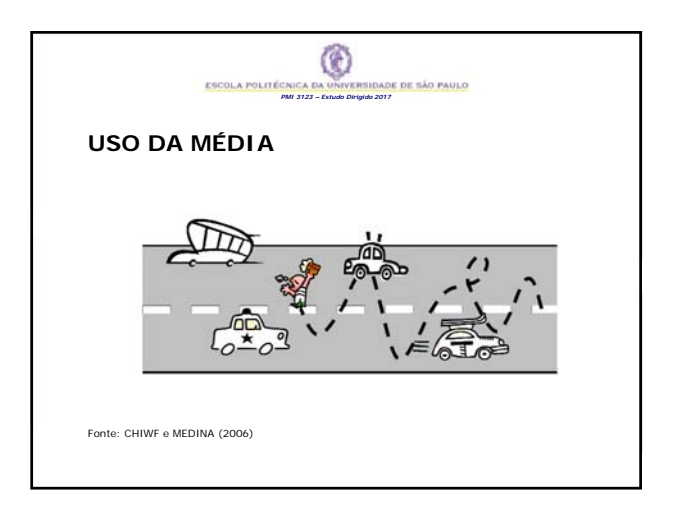

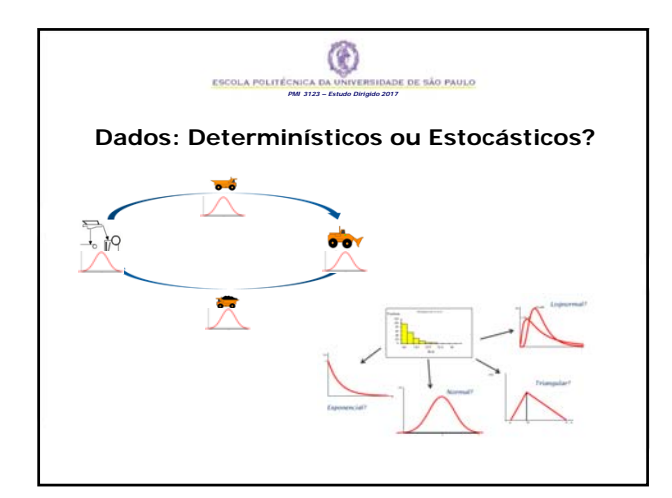

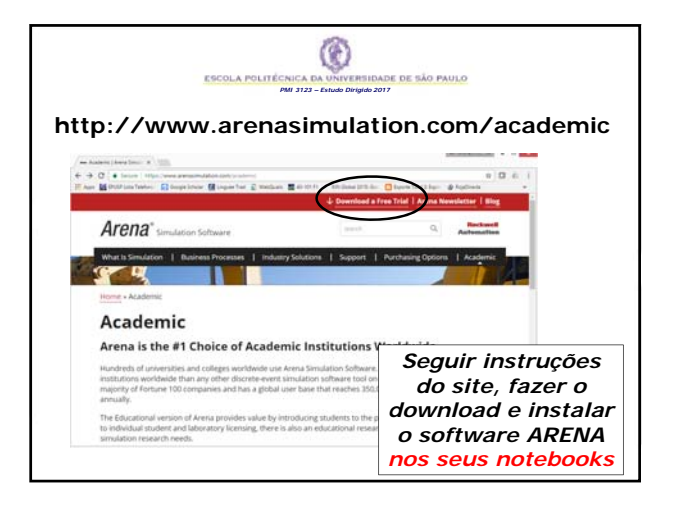

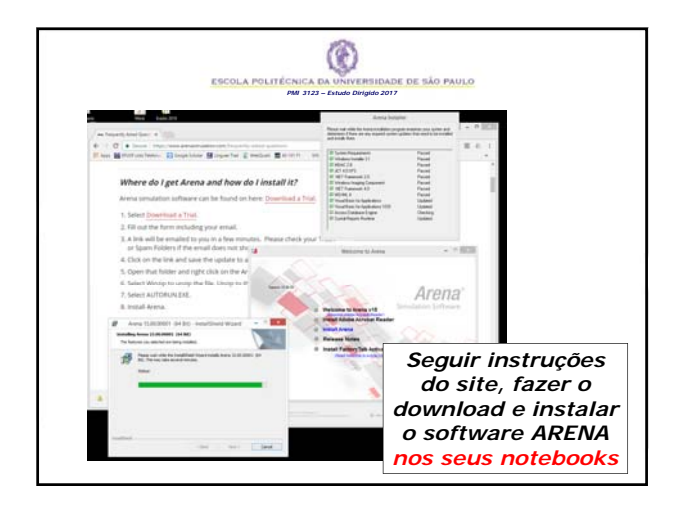

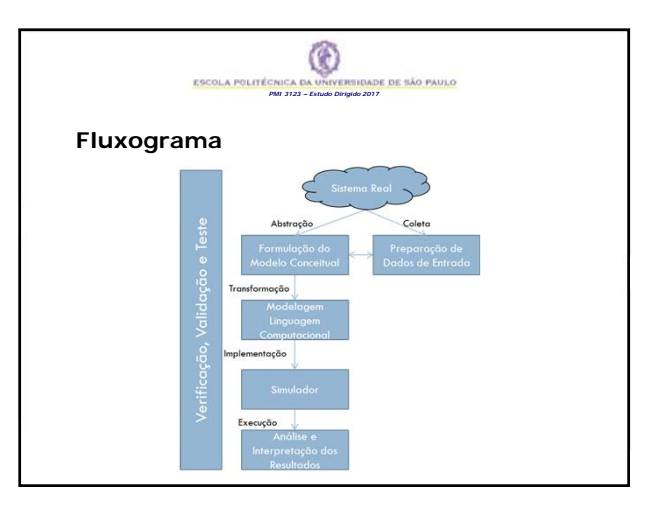

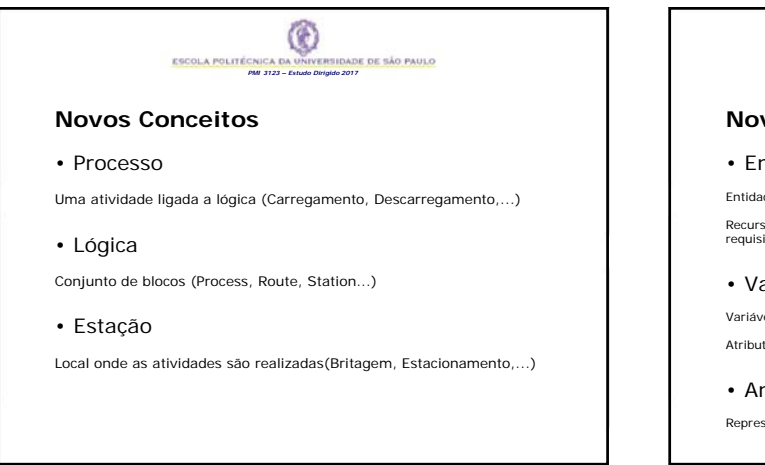

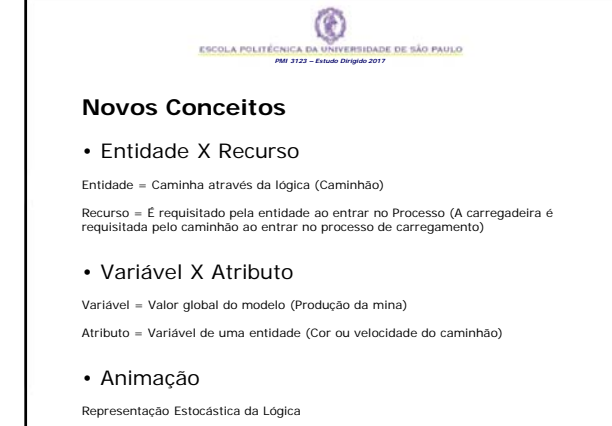

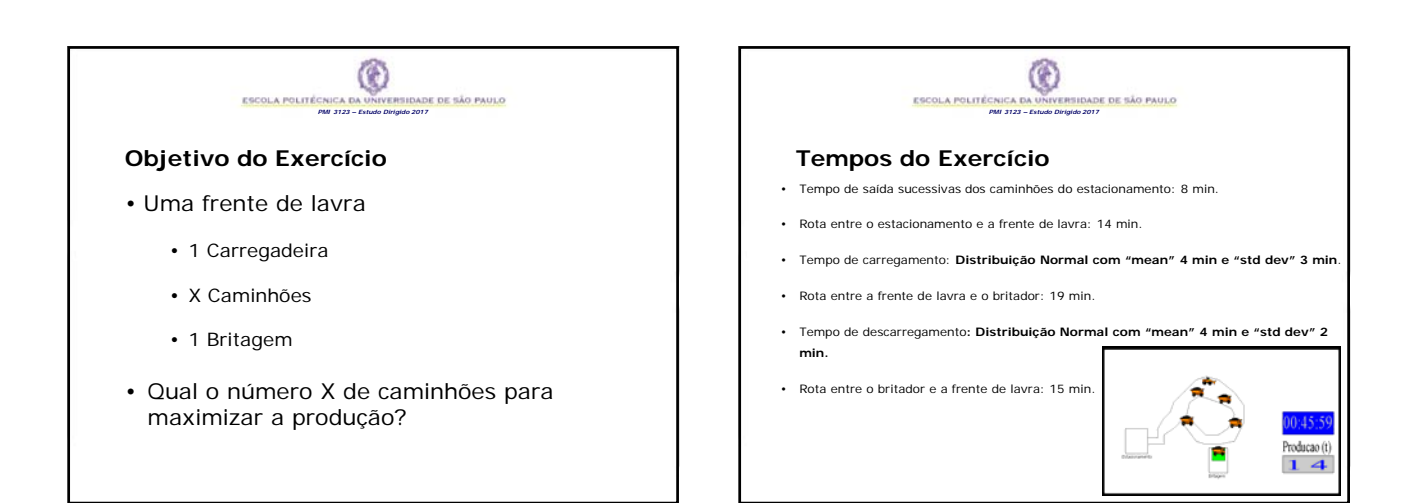

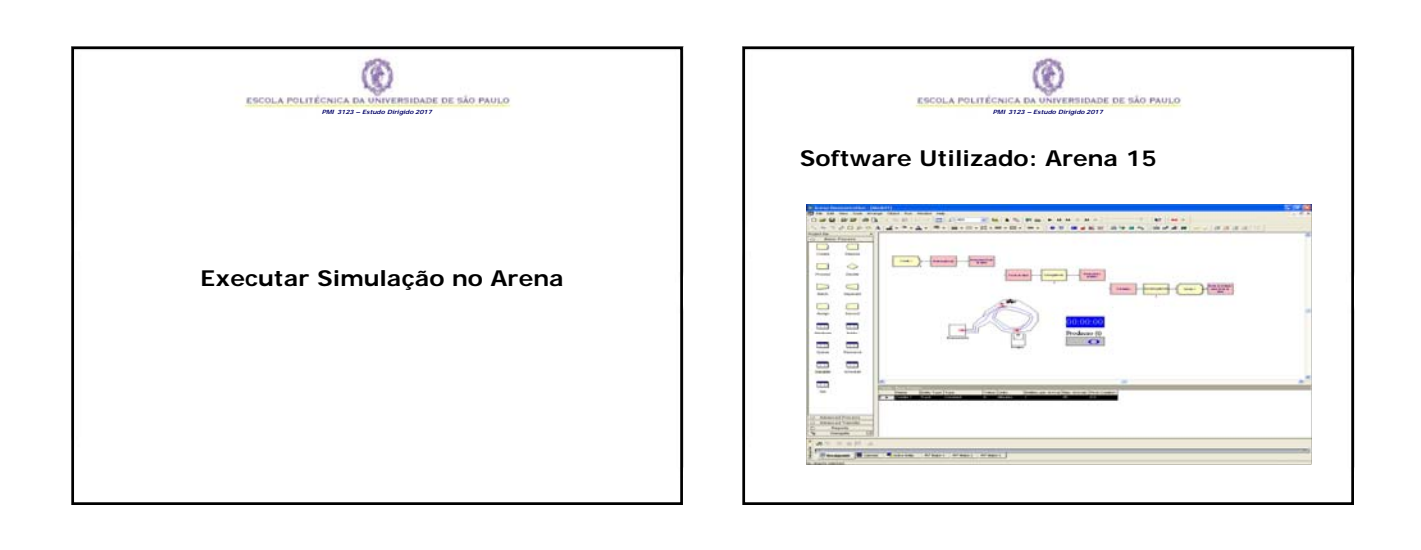

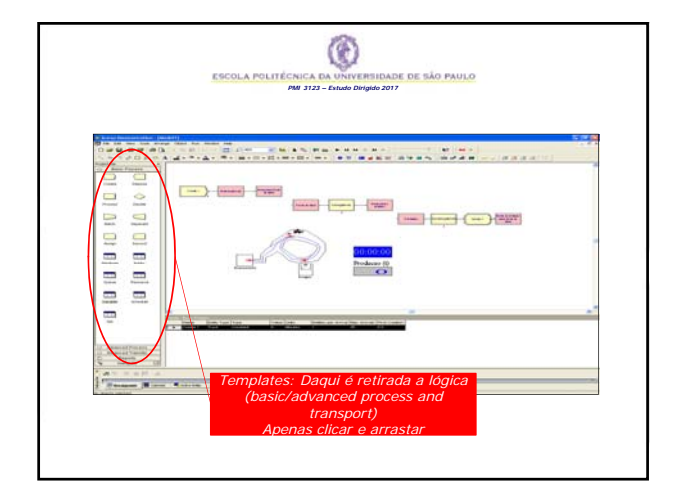

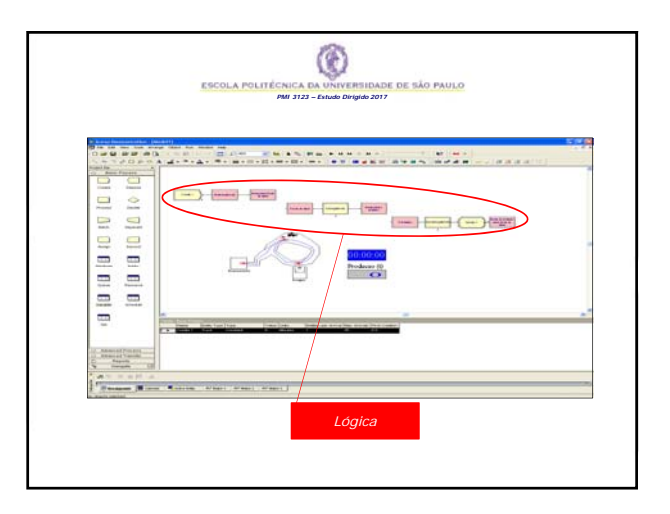

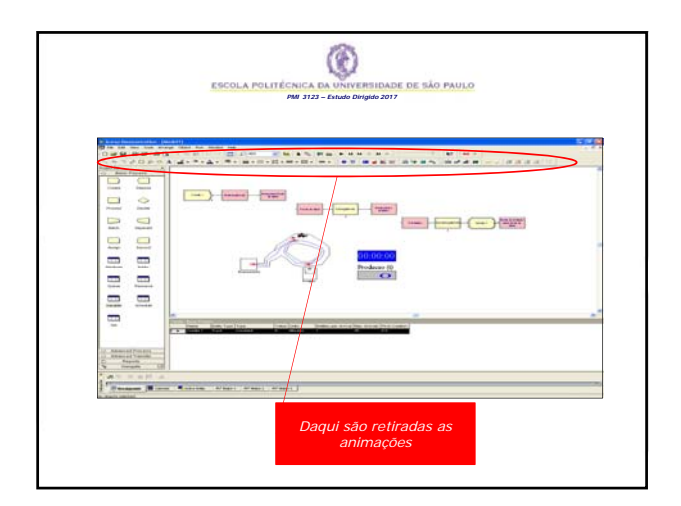

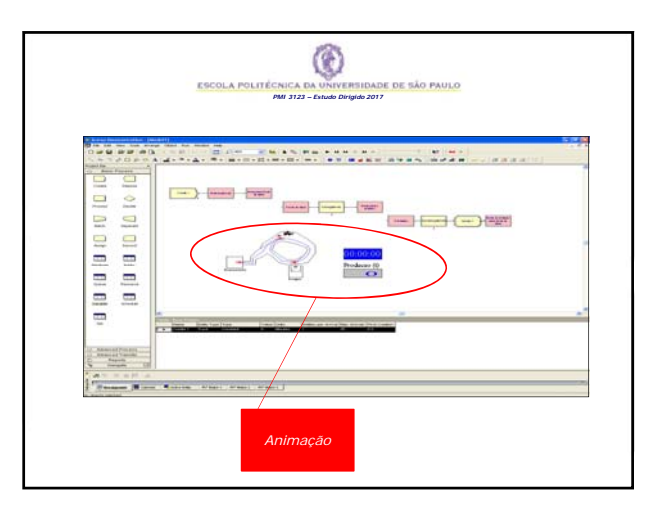

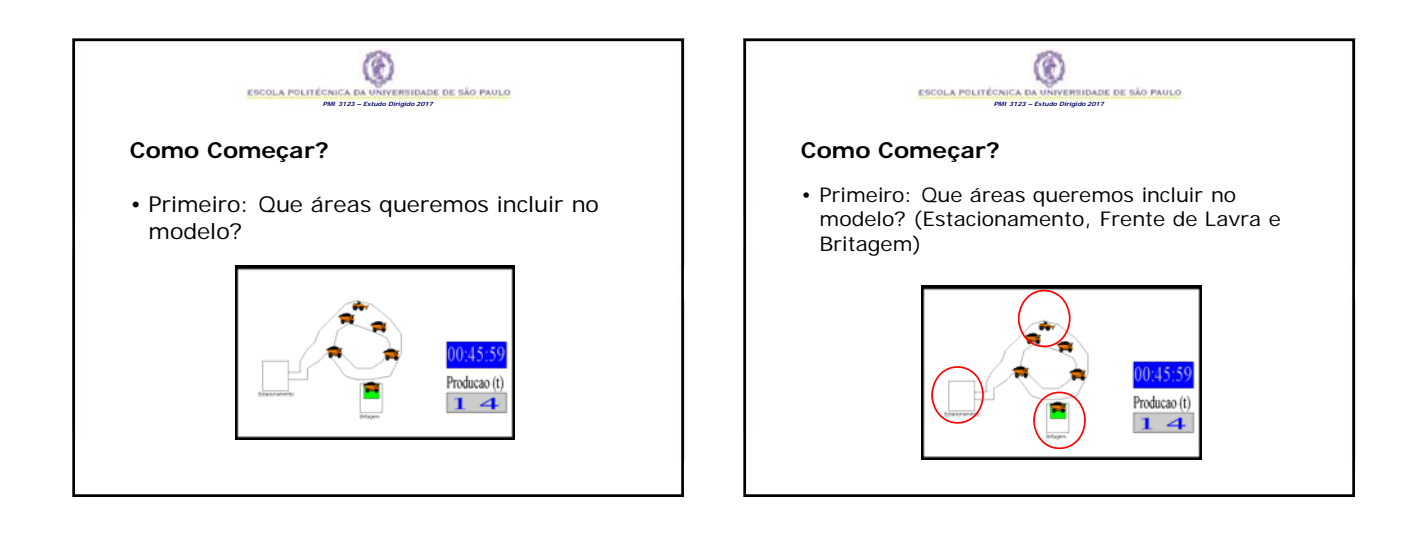

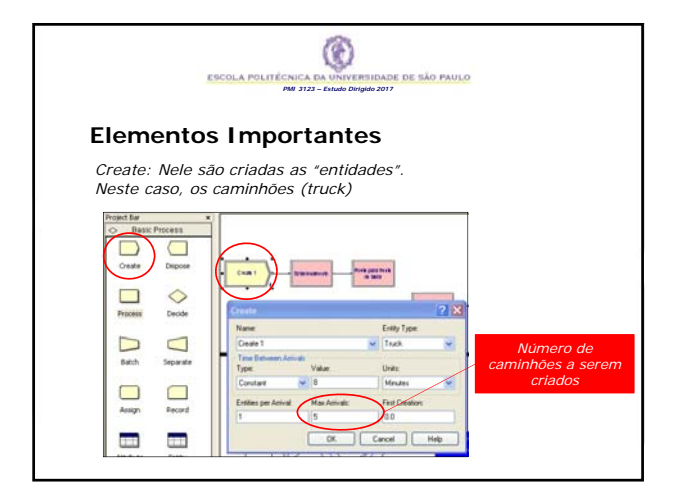

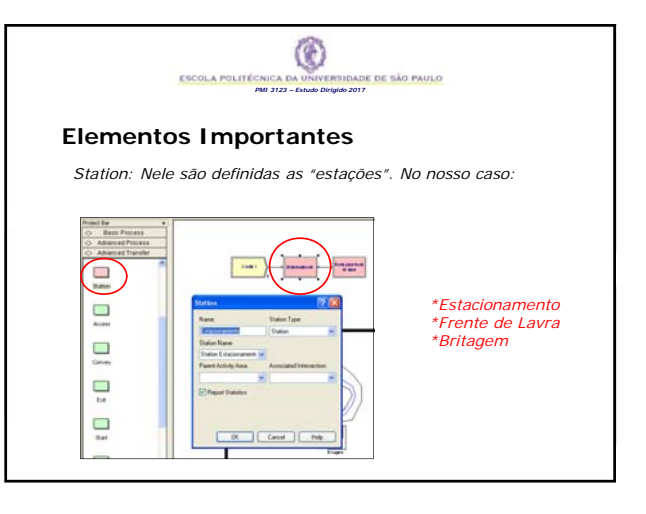

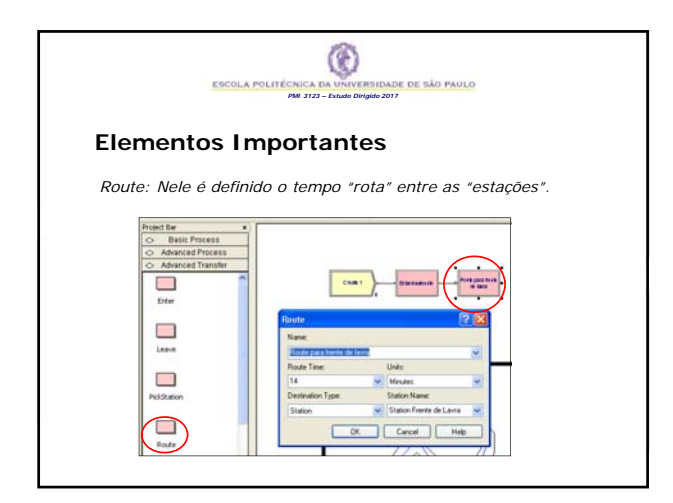

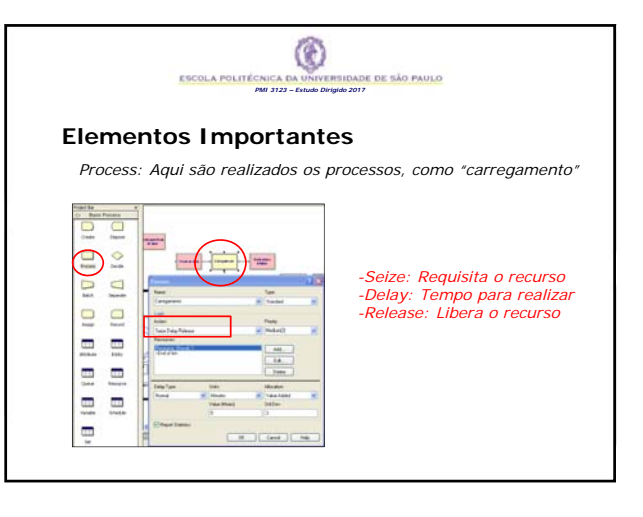

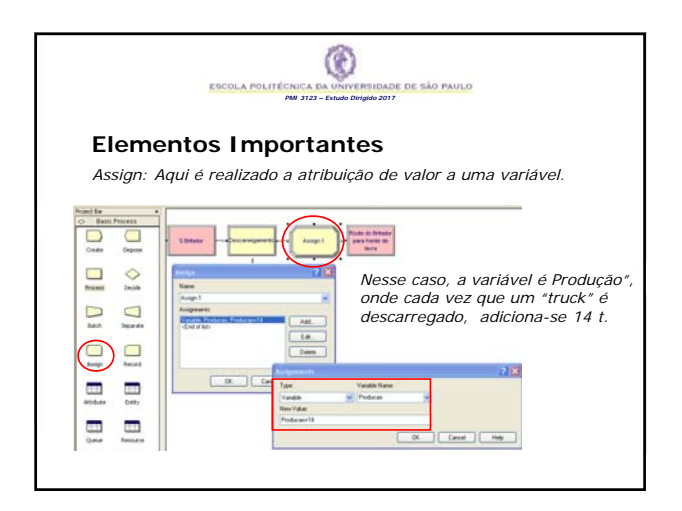

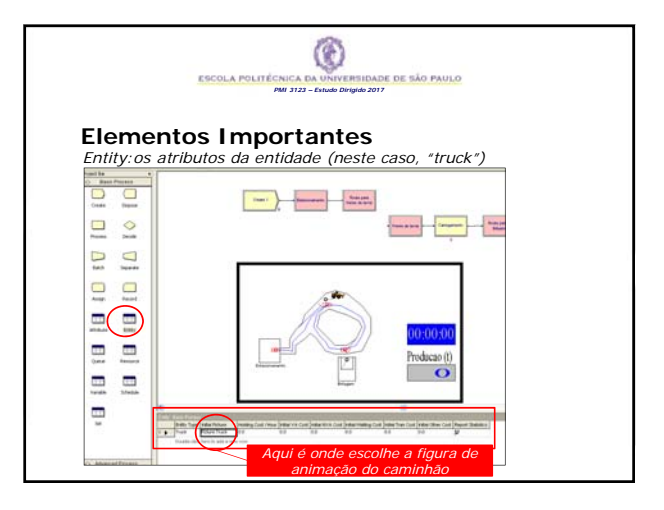

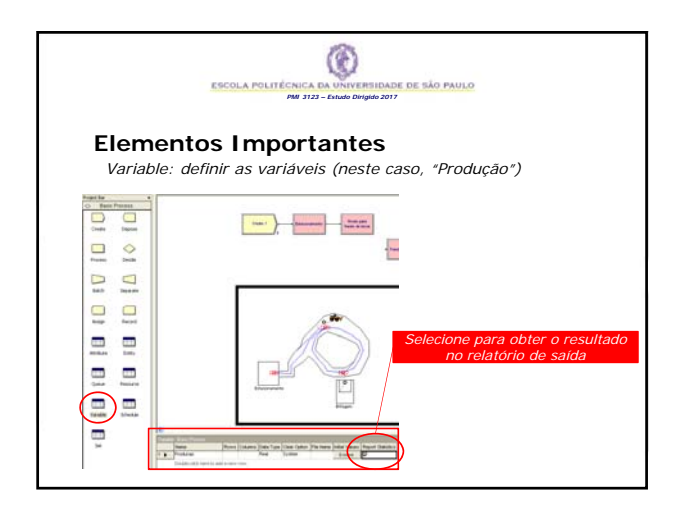

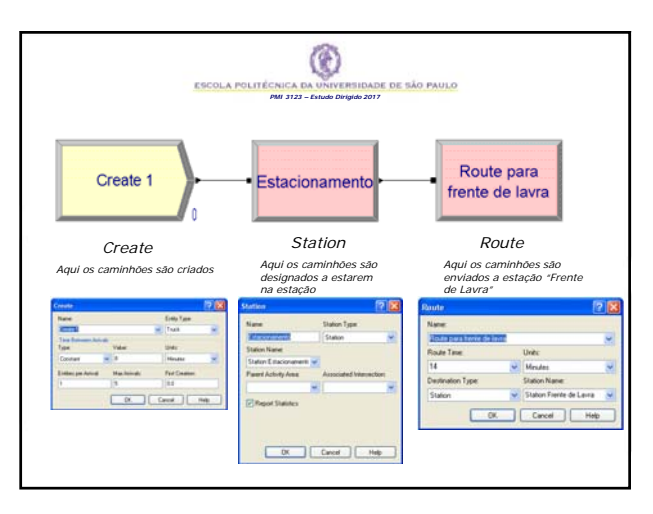

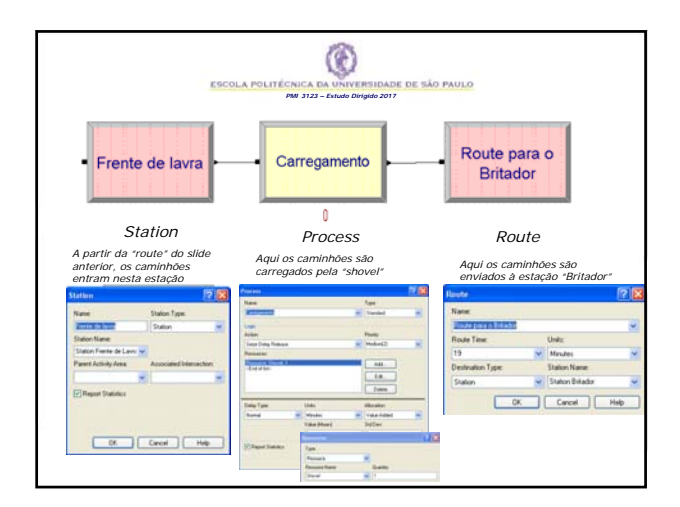

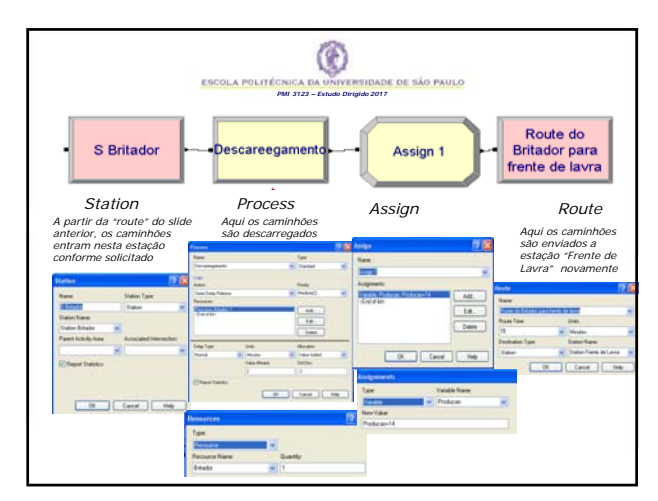

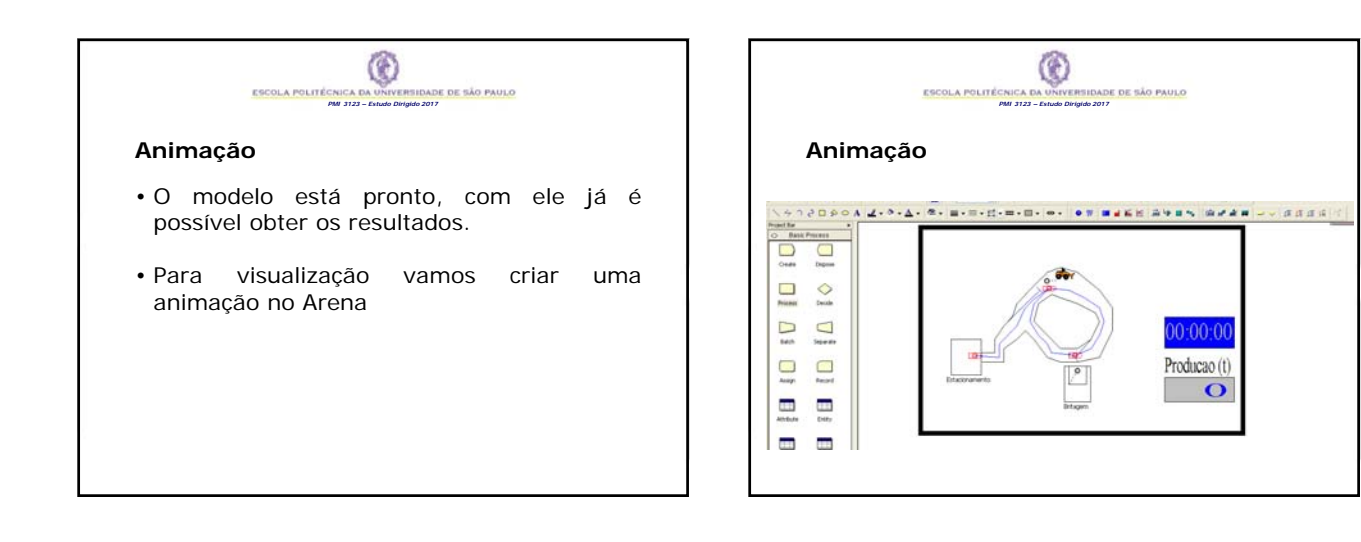

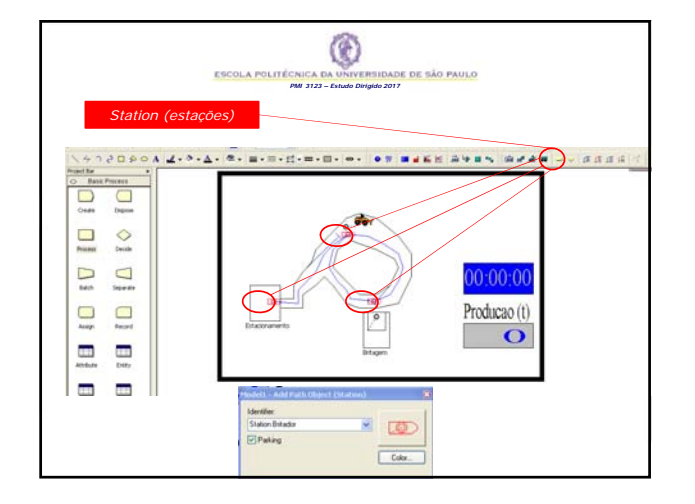

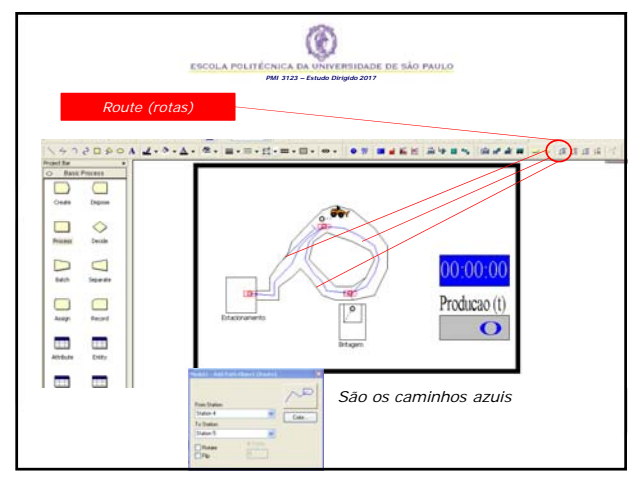

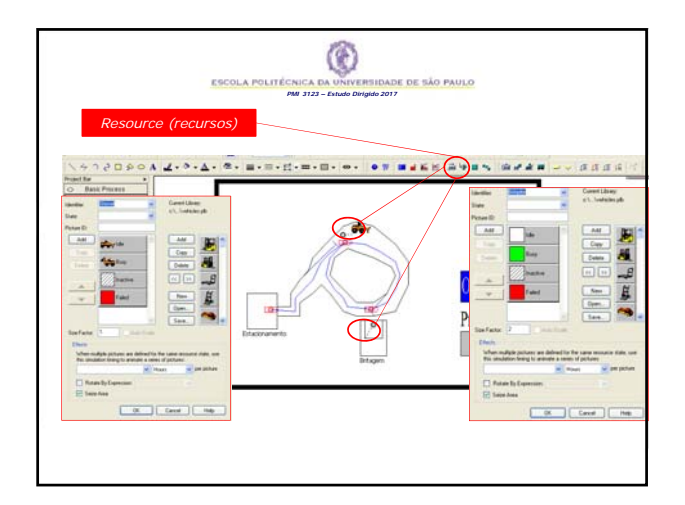

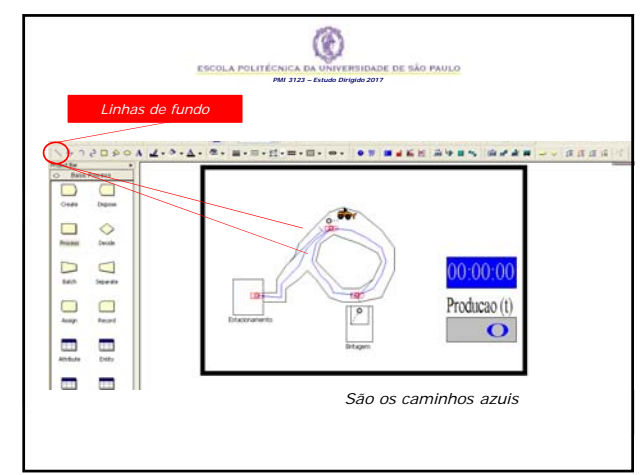

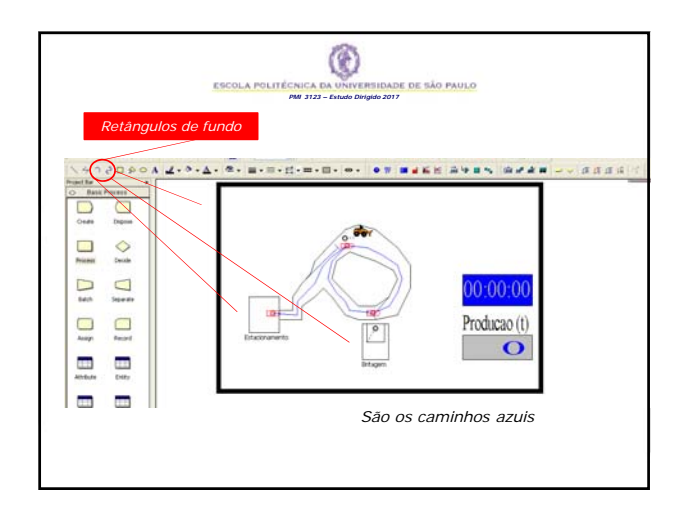

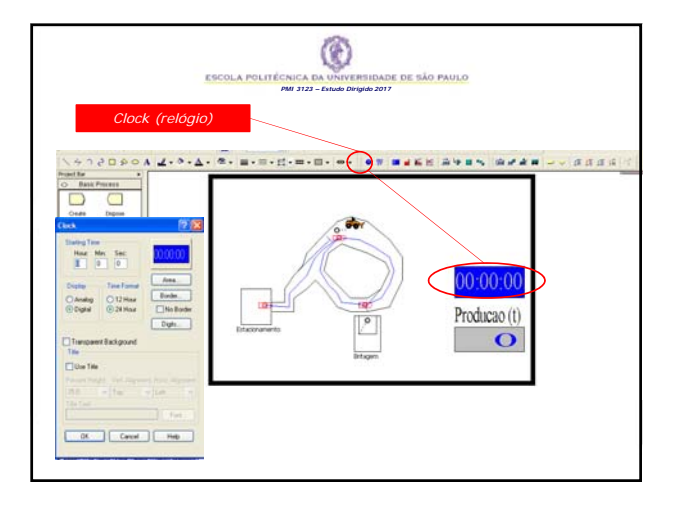

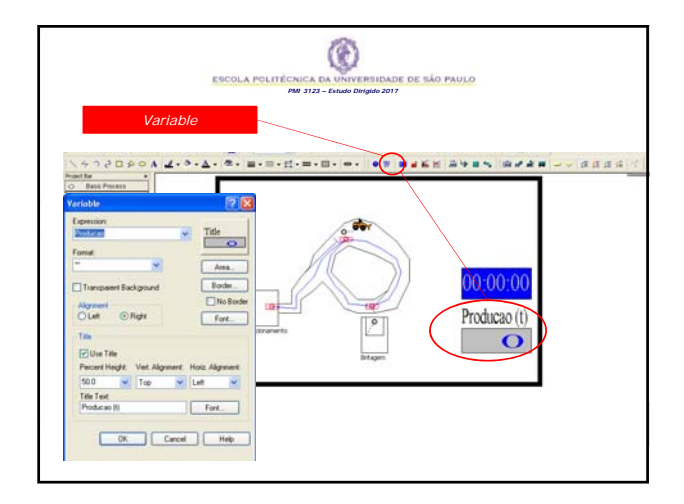

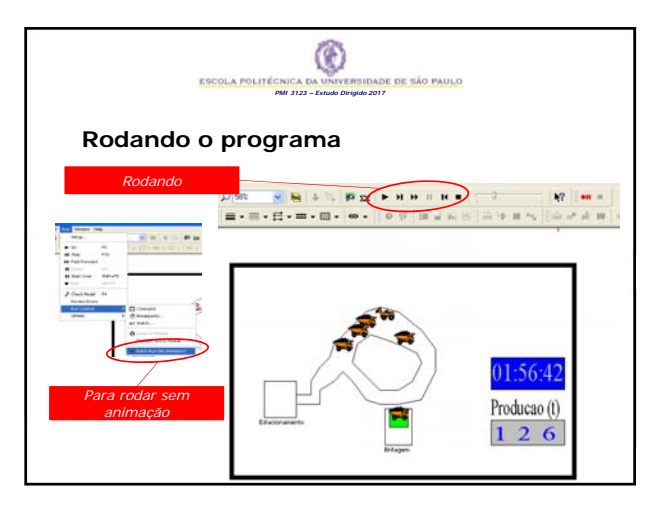

|                                                                                                    | PMI 3123 – Estudo Dirigido 2017                                                                                                    |
|----------------------------------------------------------------------------------------------------|----------------------------------------------------------------------------------------------------|
| Resulta                                                                                                    | ados                                                                                                    |
|                                                                                                    | Produção (t)                                                                                                    |
| Constant and the second second s |                                                                                                    |
|                                                                                                    | Name         Name         Name           Mater Mean         2014         500         500           Mater Second         2019         publiced         500         500           Mater Second         1019         publiced         500         500         500           Mater Second         1019         publiced         500         500         500         500           Mater Second         1019         publiced         500         500         500         500           User Specified             500         500         500 |
|                                                                                                    | Time Persistent<br>Viranta Annue Annue Maria an<br>Natura VIII 27 Auditaria II (2018)                                                                                                    |

| 5                                                                                                    | ESCOLA POLITÉCNICA DA UNIVE                                                                                                    | RSIDADE DE SÃO PAUL | 0                                                                       |
|----------------------------------------------------------------------------------------------------|----------------------------------------------------------------------------------------------------|---------------------|-------------------------------------------------------------------------|
|                                                                                                    | PMI 3123 - E8088 DA                                                                                                    | ngiao 2017          |                                                                         |
| Posultado                                                                                                    | ne -                                                                                                    |                     |                                                                         |
| Resultado                                                                                                    | 5                                                                                                    |                     |                                                                         |
|                                                                                                    |                                                                                                    |                     |                                                                         |
|                                                                                                    | Utiliz                                                                                                    | ação dos recurs     | os                                                                      |
|                                                                                                    |                                                                                                    |                     |                                                                         |
|                                                                                                    |                                                                                                    | ,                   |                                                                         |
|                                                                                                    |                                                                                                    |                     |                                                                         |
| harts - GAT                                                                                                    |                                                                                                    |                     | 783                                                                     |
| Control Section 1 1 1 1 1 1 1 1 1 1 1 1 1 1 1 1 1 1 1                                                                                                    | 1 (m) (m) (m) (m) (m) (m) (m) (m) (m) (m)                                                                                                    | •                   | -57Å                                                                    |
| Constant for<br>Constant (Free on<br>Constant)<br>Constant (Free on<br>Constant)<br>Constant                                                                                                    | (Norm (Cartorn)                                                                                                    | Reserves            | 6794<br>444 (2), 2011                                                   |
| Nation Line         Image: Construction         Image: Construction           Addressed Printering         Filtering         Image: Construction           Addressed Printering         Image: Construction         Image: Construction           Addressed Printering         Image: Construction         Image: Construction           Addressed Printering         Image: Construction         Image: Construction           Addressed Printering         Image: Construction         Image: Construction           Addressed Printering         Image: Construction         Image: Construction           Addressed Printering         Image: Construction         Image: Construction           Addressed Printering         Image: Construction         Image: Construction           Addressed Printering         Image: Construction         Image: Construction           Addressed Printering         Image: Construction         Image: Construction           Addressed Printering         Image: Construction         Image: Construction           Addressed Printering         Image: Construction         Image: Construction           Addressed Printering         Image: Construction         Image: Construction           Addressed Printering         Image: Construction         Image: Construction           Addressed Printering         Image: Construction         I                                                                                                    | (an an an a constraint of the second second                                                                                                    | Resources           | Gran<br>May 20, 2017<br>Searchard 1                                     |
| India for<br>2 Sector Pression<br>2 Sector Pression<br>3 Sector Pression<br>3 Sector Pression<br>3 Sector Pre                                                                                                    | Sectors<br>Unitaries<br>Replication 1 and                                                                                                    | Resources           | Crist<br>Hele 25, 2017<br>September 1<br>(24.00) The John Mark          |
| Control Former     Control Former     Control       | Cartora<br>Cartora<br>Car                                                                                                    | Resources           | CEPT<br>Hay 20, 2011<br>Republics 1<br>2000 The UNL Mark                |
| Name         Name           C. Stage Partial                                                                                                    | Letters<br>Letters<br>Letters<br>Replication 1 and<br>Respect<br>Despect                                                                                                    | Respects            | TOPA<br>May 20, 2017<br>Restations 1<br>24.00 Theorem Association       |
| Note1     Image: Section of the section of the sectiono                           | Letters<br>Any Constant of Constant of Const                                                                                                    | Respects            | Unit (H) (H) (H) (H) (H) (H) (H) (H) (H) (H)                            |
| And the second second s | Lateral<br>Lateral<br>Latera | Respects            | File (R. ST.)<br>Research I<br>2100 Novel<br>Research Novel<br>Research |

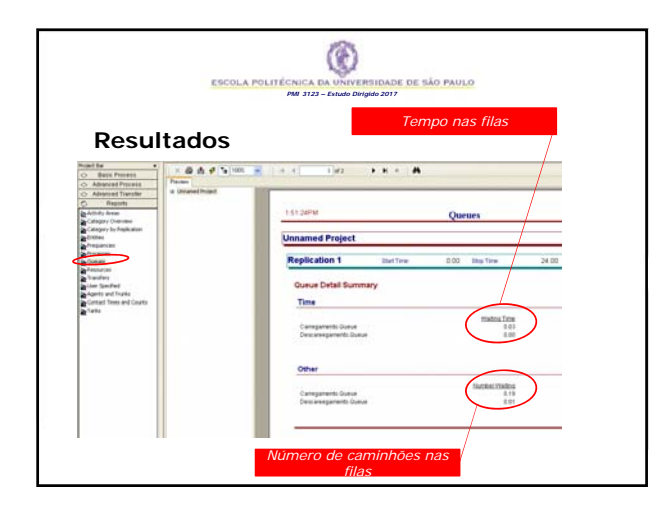

| ESCOLA POLITÉCNICA DA UNIVERSISTADE DE SÃO PAULO<br>FAI 733 - Entudo Drigido 2017                                                  |  |  |  |  |  |  |
|----------------------------------------------------------------------------------------------------|--|--|--|--|--|--|
| Cenário para Análise                                                                                                    |  |  |  |  |  |  |
| <ul> <li>Rodar o programa variando o numero de caminhões, de 1 a 15</li> <li>Objetivo: maior lucro (maximizar produção)</li> </ul> |  |  |  |  |  |  |
| Custo mensal por caminhão \$ 200,000.00                                                                                            |  |  |  |  |  |  |
| Lucro da tonelada vendida \$ 25.00                                                                                                 |  |  |  |  |  |  |
|                                                                                                    |  |  |  |  |  |  |
|                                                                                                    |  |  |  |  |  |  |

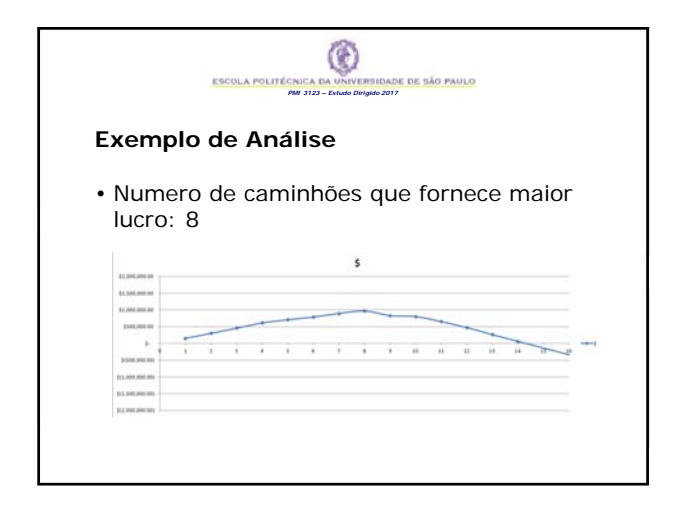